## Smart LEDZ Base かんたん初期設定ガイド

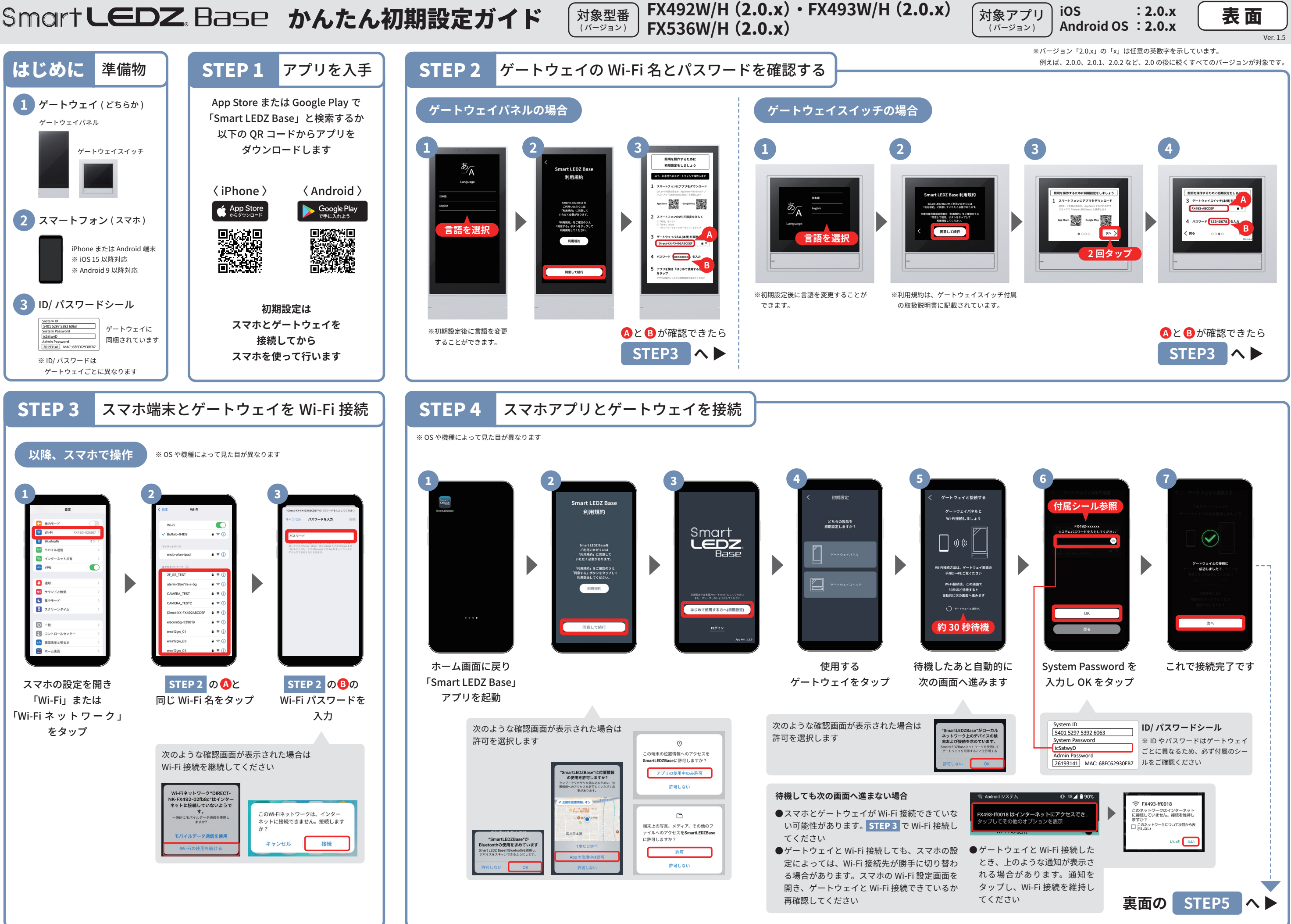

## SmartLEDZ。Base かんたん初期設定ガイド

FX492W/H (2.0.x) • FX493W/H (2.0.x) FX536W/H (2.0.x)

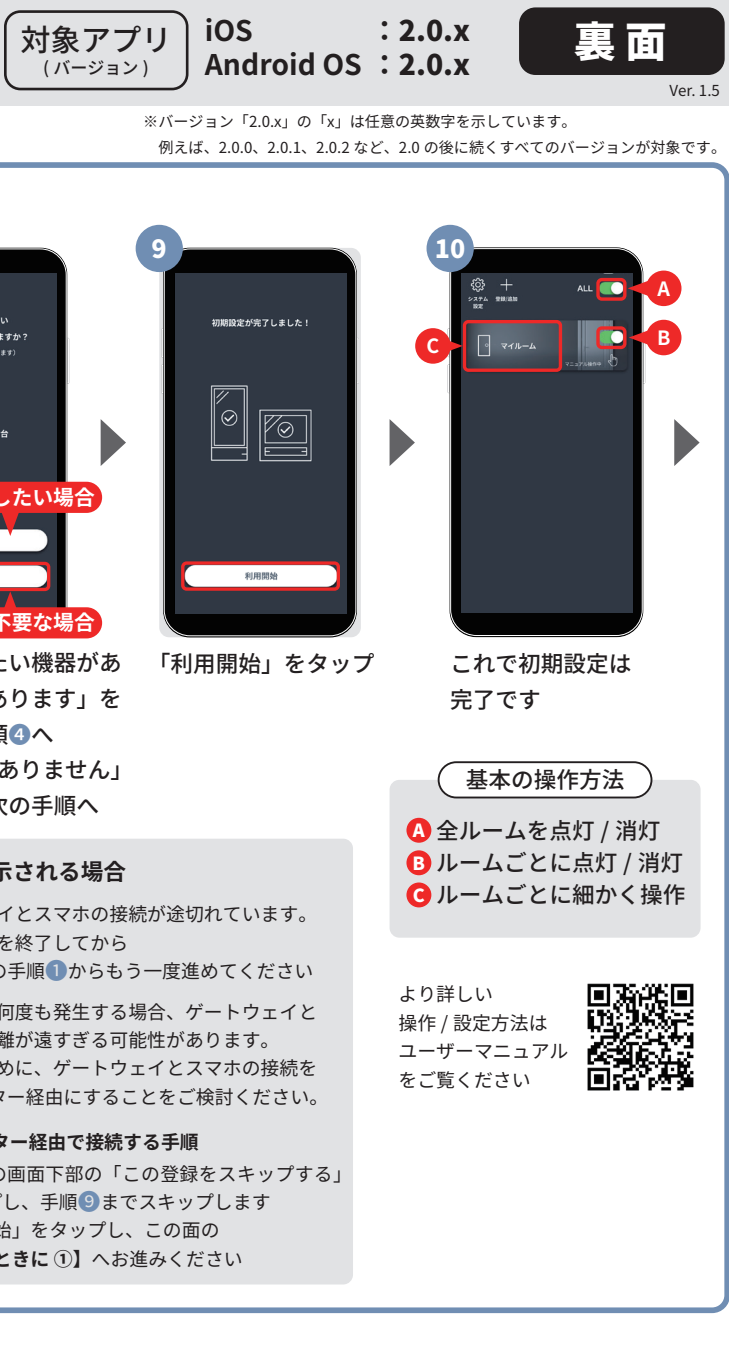

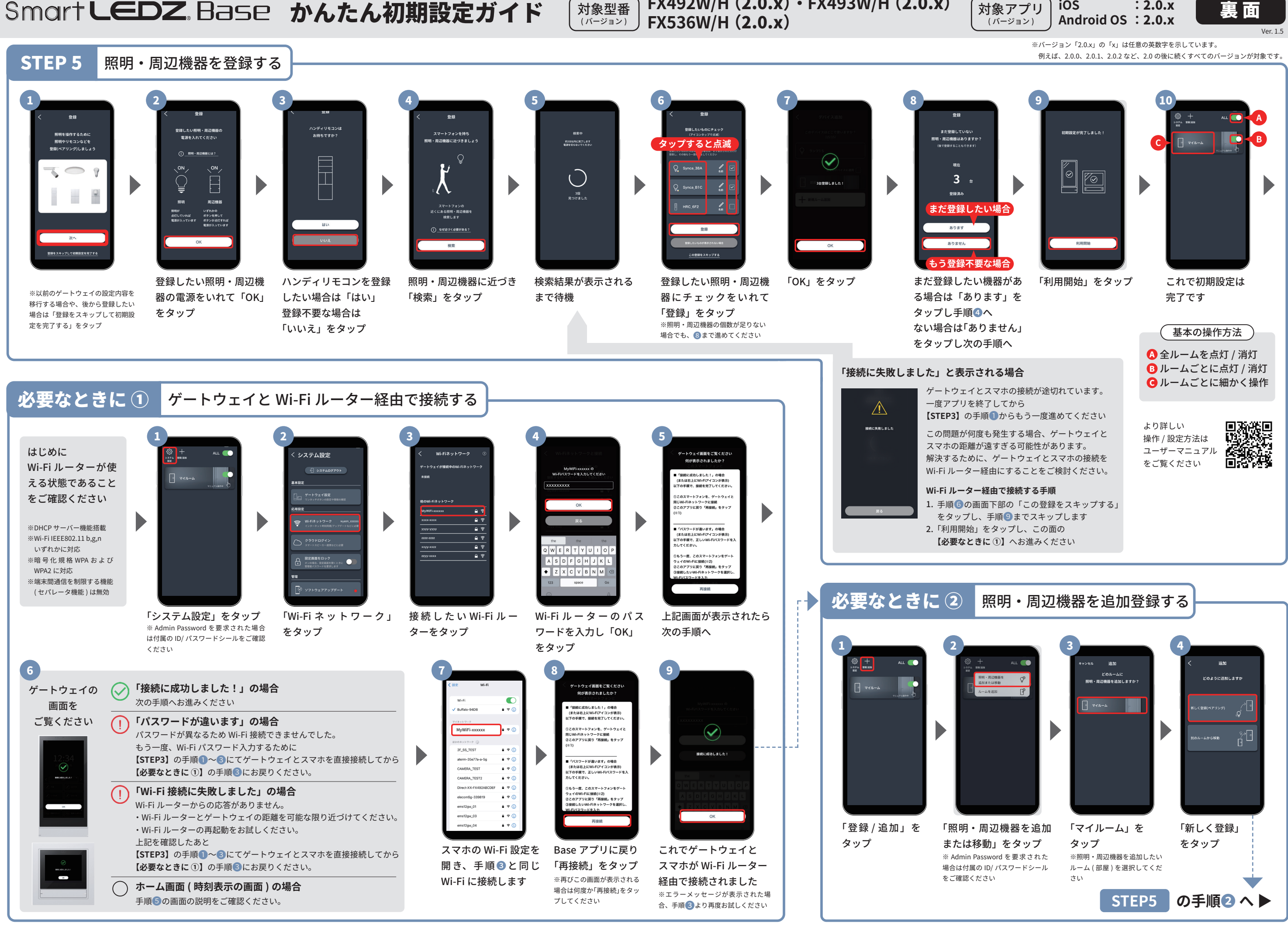